Чтобы посмотреть какие модули у вас на ключе, необходимо в программе Ceramic3D нажать Помощь - О программе

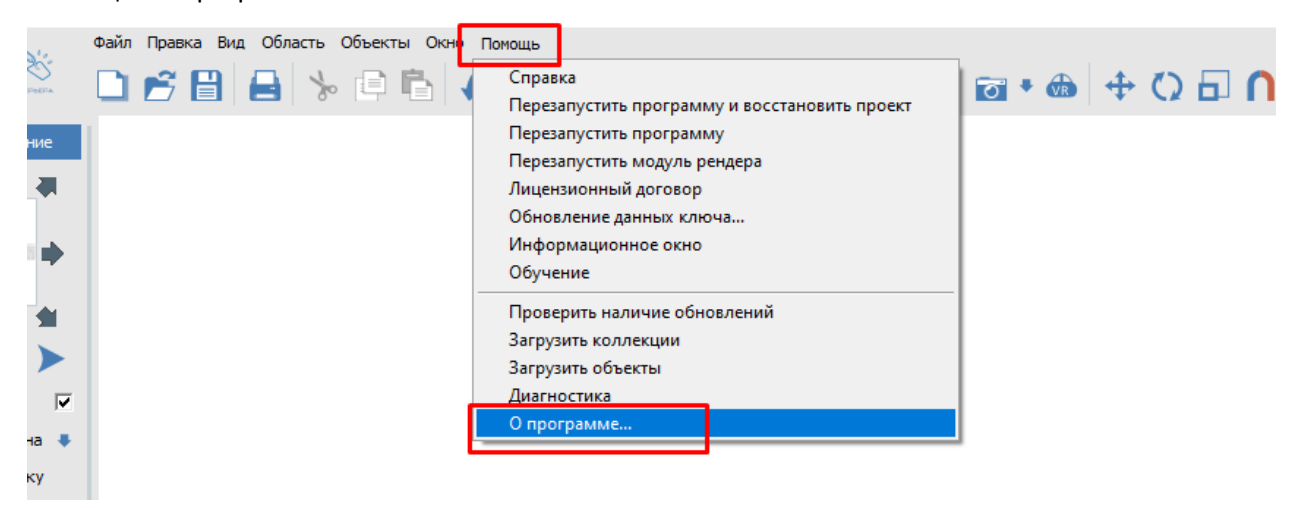

У вас откроется окно «О программе», в котором можно посмотреть ID ключа, подключенные модули и срок, на который продлены данные модули.

| 🛐 О программе                                                                                                    | $\times$ |
|----------------------------------------------------------------------------------------------------|----------|
| Ceramic 3D®                                                                                                    |          |
| Правообладатель: Иван Рак © 2004-2019                                                                                                    |          |
| Руководитель проекта: Александр Лютов                                                                                                    |          |
| Распространение: ИП Рак И.Г.                                                                                                    |          |
| Тел. +7(495)215-24-47, +7(343)351-77-80                                                                                                    |          |
| E-mail: info@ceramic3d.ru                                                                                                    |          |
| Skype: ceramic3d                                                                                                    |          |
| Сайт: www.ceramic3d.ru                                                                                                    |          |
| Версия программы: 2.0.3.11810                                                                                                    |          |
| Устройство вывода:                                                                                                    |          |
| NVIDIA GeForce GTX 1080 Ti/PCIe/SSE2                                                                                                    |          |
| Программа до 22-09-2024 (активирована 01-07-2021)<br>Модуль визуализации до 01-01-2099<br>Модуль VR до 01-01-2099<br>Обойный модуль до 01-01-2099<br>Модульная Мебель до 10-05-2024<br>Модуль Multiroom до 01-01-2099<br>Модуль плитки до 01-01-2099<br>Облачный рендер до 07-02-2025 |          |
| ID ключа: <u>38067955</u>                                                                                                    |          |

ОК